## **Copying a Structure**

You can create a copy of the structure that will contain the same hierarchy of issues as the structure being copied.

To create a copy:

- 1. Open Manage Structures page using top navigation Structure menu.
- 2. Find the structure you'd like to copy and click Copy link in the Operations column.

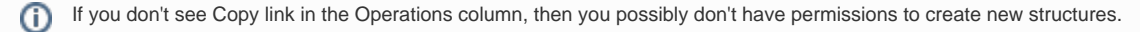

3. A copy of the structure will be immediately created. You will be taken to Configure page for the copied structure where you can modify structure name, description and permissions.

You become an Owner of the copied structure

Permission rules for the copied structure are empty (private structure). Add permission rules to share this copy. See Structure Permissions.